# Instrutivo SCNES SIMPLIFICADO Passo a passo para cadastramento

RIO

SUS

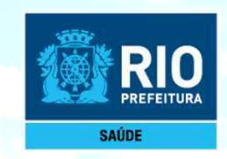

## Pré-requisitos para utilização do SCNES Simplificado

## Público alvo do SCNES SIMPLIFICADO:

Para instalar o SCNES Simplificado é necessário que o perfil do estabelecimento seja do tipo Consultório Isolado (tipo 22), sendo somente este apto para a realização do envio.

Segundo o manual do CNES, consultório isolado é "sala isolada destinada à prestação de assistência médica ou odontológica ou de outros profissionais de saúde de nível superior".

Neste conceito se encaixam os consultórios existentes em um mesmo andar, prédio, com CPF, atuando de forma isolada e independente.

## Exigência mínima para perfil Responsável do Estabelecimento:

Possuir um **CPF** válido junto a RF-Receita Federal. Possuir um endereço de e-mail válido. Possuir licenciamento sanitário.

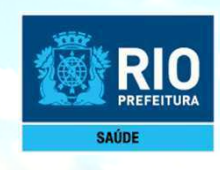

# INSTALAÇÃO DO PROGRAMA SCNES SIMPLIFICADO

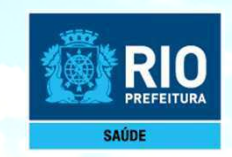

Antes de dar início ao processo de cadastramento, realize uma pesquisa no site do CNES: <u>http://cnes.datasus.gov.br</u> > Consulta Estabelecimento > digitar nº do CPF para verificar se o seu estabelecimento ainda não possui nº no CNES.

Para fazer a pesquisa do profissional: <u>http://cnes.datasus.gov.br</u> > Consulta Profissional > digitar nº do CPF.

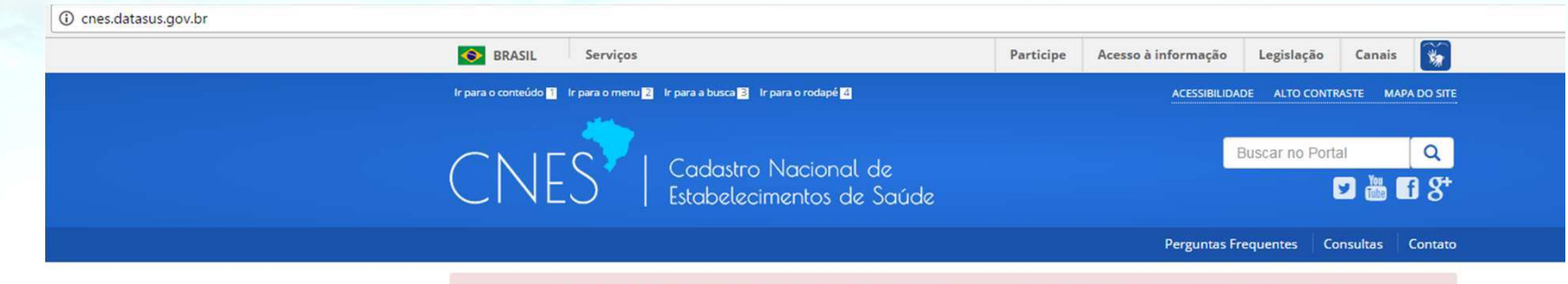

Bem vindo ao nosso novo site! Para acessar as funcionalidades que ainda não foram implementadas, favor clicar aqui.

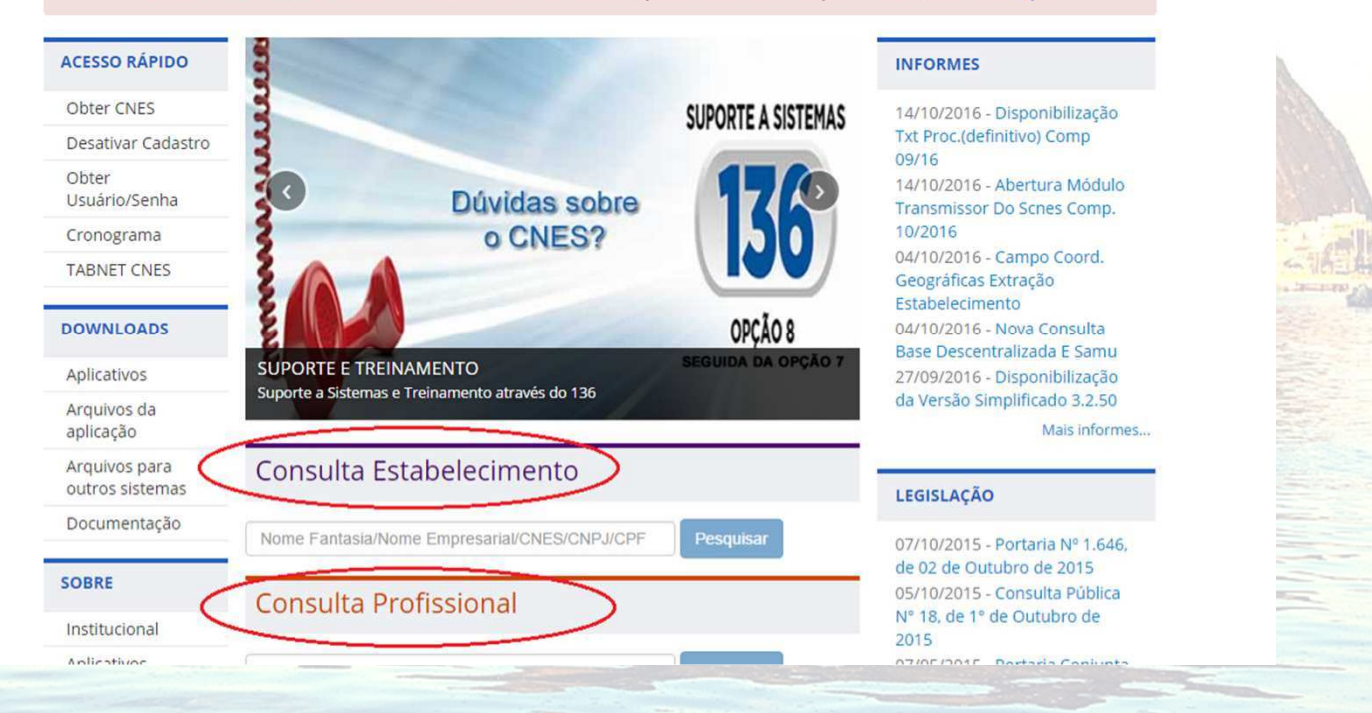

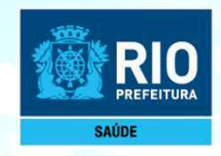

### Baixar e instalar os seguintes Aplicativos:

1° PASSO: INSTALAÇÃO DO FIREBIRD (somente versão 1.55)

### Clicar no link: http://cnes.datasus.gov.br/pages/downloads/aplicativos.jsp

| BRASIL                                                                                                    | Serviços                                                                                                    | Simplifique!        | Participe                         | Acesso à informação                                                                                                    | Legislação                              | Canais      | *          |
|----------------------------------------------------------------------------------------------------|----------------------------------------------------------------------------------------------------|---------------------|-----------------------------------|----------------------------------------------------------------------------------------------------|-----------------------------------------|-------------|------------|
| ir para o conteúdo 🚹 🛛                                                                                                    | r para o menu 🗃 🛛 Ir para a busca 🗟 🛛 Ir para o rodapé 🛃                                                                                         |                     |                                   | ACESSIBILID                                                                                                    | ADE ALTO CONTR                          | RASTE MAP   | A DO SITE  |
| CNE                                                                                                    | S   Cadastro Nacional c<br>Estabelecimentos de                                                                                                   | de<br>Saúde         |                                   |                                                                                                    | Buscar no Port                          | al<br>Ӯ 揓 🚺 | ্ব<br>1 8⁺ |
|                                                                                                    |                                                                                                    |                     | Área R                            | estrita Perguntas Freq                                                                                                    | uentes Conta                            | ito Quen    | n Somos    |
| Bem                                                                                                    | vindo ao nosso novo site! As funcionalidade                                                                                                    | es que ainda não    | foram impler                      | mentadas neste site, es                                                                                                    | tão disponíveis                         | aqui.       |            |
|                                                                                                    |                                                                                                    |                     |                                   |                                                                                                    |                                         |             | _          |
| ACESSO RAPID                                                                                                    | Downloads de Aplica                                                                                                    | ativos              |                                   |                                                                                                    |                                         |             |            |
| Consultas                                                                                                    |                                                                                                    |                     |                                   |                                                                                                    |                                         |             |            |
|                                                                                                    | * A instalação do FireBird é obrigat                                                                                                    | tória para o funcio | namento de o                      | aualauer versão do SCNI                                                                                                    | ES.                                     |             |            |
| Cronograma                                                                                                    | * A instalação do FireBird é obrigat                                                                                                    | tória para o funcio | namento de o                      | qualquer versão do SCN                                                                                                    |                                         | (4.0.60)    |            |
| Cronograma<br>Desativar Cada                                                                                                    | * A instalação do FireBird é obrigat<br>VERSÃO SCNES (4.0.62)                                                                                    | tória para o funcio | namento de o                      | qualquer versão do SCNI<br><b>'ERSÃO SCNES SIM</b>                                                                                                    | ES. <b>(</b><br>PLIFICADO (             | (4.0.60)    |            |
| Cronograma<br>Desativar Cada<br>Obter CNES                                                                                                    | * A instalação do FireBird é obrigat<br>VERSÃO SCNES (4.0.62)<br>© SCNES COMPLETO                                                                | tória para o funcio | onamento de o<br>V                | qualquer versão do SCNI<br>Y <mark>ERSÃO SCNES SIM</mark><br>SCNES COMPLETO                                                                                 | es. 🛑<br>PLIFICADO (                    | (4.0.60)    |            |
| Cronograma<br>Desativar Cada<br>Obter CNES<br>Obter                                                                                                | <ul> <li>* A instalação do FireBird é obrigat</li> <li>versão scnes (4.0.62)</li> <li>• scnes completo</li> <li>• scnes atualização</li> </ul>   | tória para o funcic | enamento de o<br>V<br>@ 9<br>@ 9  | qualquer versão do SCNI<br>V <b>ERSÃO SCNES SIM</b><br>SCNES COMPLETO<br>SCNES ATUALIZAÇÃO                                                                  | es. 🔶                                   | (4.0.60)    | <br>       |
| Cronograma<br>Desativar Cada<br>Obter CNES<br>Obter<br>Usuário/Senha                                                                               | * A instalação do FireBird é obrigat<br>estro<br>• SCNES COMPLETO<br>• SCNES ATUALIZAÇÃO<br>FIREBIRD                                             | tória para o funcio | enamento de c<br>V<br>@ 9<br>@ 9  | qualquer versão do SCN<br>VERSÃO SCNES SIM<br>SCNES COMPLETO<br>SCNES ATUALIZAÇÃO<br>VERSÕES SCNES AN                                                       | ES. <b>H</b><br>PLIFICADO (<br>TERIORES | (4.0.60)    |            |
| Cronograma<br>Desativar Cada<br>Obter CNES<br>Obter<br>Usuário/Senha<br>TABNET CNES                                                                | * A instalação do FireBird é obrigat<br>Istro<br>• SCNES COMPLETO<br>• SCNES ATUALIZAÇÃO<br>FIREBIRD                                             | tória para o funcio | inamento de d<br>V<br>0 9<br>V    | qualquer versão do SCN<br>VERSÃO SCNES SIM<br>SCNES COMPLETO<br>SCNES ATUALIZAÇÃO<br>VERSÕES SCNES AN                                                       | ES. <b>PLIFICADO (</b><br>TERIORES      | (4.0.60)    |            |
| Cronograma<br>Desativar Cada<br>Obter CNES<br>Obter<br>Usuário/Senha<br>TABNET CNES<br>Wiki CNES                                                   | * A instalação do FireBird é obrigat<br>estro<br>© SCNES COMPLETO<br>© SCNES ATUALIZAÇÃO<br>FIREBIRD<br>© FIREBIRD 1.55                          | tória para o funcio | inamento de d<br>V<br>O<br>S<br>V | Qualquer versão do SCNA<br>VERSÃO SCNES SIM<br>SCNES COMPLETO<br>SCNES ATUALIZAÇÃO<br>VERSÕES SCNES AN<br>VERSÃO COMPLETA <del>-</del>                      | ES. <b>HIFICADO (</b>                   | (4.0.60)    |            |
| Cronograma<br>Desativar Cada<br>Obter CNES<br>Obter<br>Usuário/Senha<br>TABNET CNES<br>Wiki CNES                                                   | * A instalação do FireBird é obrigat<br>estro<br>© SCNES COMPLETO<br>© SCNES ATUALIZAÇÃO<br>FIREBIRD<br>© FIREBIRD 1.55                          | tória para o funcio | inamento de d<br>V<br>O S<br>V    | Qualquer versão do SCNA<br>VERSÃO SCNES SIM<br>SCNES COMPLETO<br>SCNES ATUALIZAÇÃO<br>VERSÕES SCNES AN<br>VERSÃO COMPLETA •<br>VERSÃO ATUALIZAÇÃO           | ES.<br>PLIFICADO (<br>TERIORES          | (4.0.60)    |            |
| Cronograma<br>Desativar Cada<br>Obter CNES<br>Obter<br>Usuário/Senha<br>TABNET CNES<br>Wiki CNES<br>DOWNLOADS                                      | * A instalação do FireBird é obrigat<br>estro<br>• SCNES COMPLETO<br>• SCNES ATUALIZAÇÃO<br>FIREBIRD<br>• FIREBIRD 1.55<br>JAVA                  | tória para o funcio | enamento de d<br>V<br>O S<br>V    | Qualquer versão do SCNI<br>VERSÃO SCNES SIM<br>SCNES COMPLETO<br>SCNES ATUALIZAÇÃO<br>VERSÃO SCNES AN<br>VERSÃO COMPLETA <del>-</del><br>VERSÃO ATUALIZAÇÃO | ES.<br>PLIFICADO (<br>TERIORES          | (4.0.60)    |            |
| Cronograma<br>Desativar Cada<br>Obter CNES<br>Obter<br>Usuário/Senha<br>TABNET CNES<br>Wiki CNES<br><b>DOWNLOADS</b><br>Aplicativos                | * A instalação do FireBird é obrigat<br>estro<br>© SCNES COMPLETO<br>© SCNES ATUALIZAÇÃO<br>FIREBIRD<br>© FIREBIRD<br>JAVA<br>© DOWNI CAD JAVA   | tória para o funcio |                                   | Qualquer versão do SCNA<br>VERSÃO SCNES SIM<br>SCNES COMPLETO<br>SCNES ATUALIZAÇÃO<br>VERSÕES SCNES AN<br>VERSÃO COMPLETA •<br>VERSÃO ATUALIZAÇÃO           | ES.<br>PLIFICADO (<br>TERIORES          | (4.0.60)    |            |
| Cronograma<br>Desativar Cada<br>Obter CNES<br>Obter<br>Usuário/Senha<br>TABNET CNES<br>Wiki CNES<br><b>DOWNLOADS</b><br>Aplicativos<br>Arquivos da | * A instalação do FireBird é obrigat<br>estro<br>• SCNES COMPLETO<br>• SCNES ATUALIZAÇÃO<br>FIREBIRD<br>• FIREBIRD 1.55<br>JAVA<br>OOWNLOAD JAVA | tória para o funcio | inamento de d<br>V<br>O S<br>V    | Qualquer versão do SCNI<br>VERSÃO SCNES SIM<br>SCNES COMPLETO<br>SCNES ATUALIZAÇÃO<br>VERSÃO SCNES AN<br>VERSÃO COMPLETA <del>-</del><br>VERSÃO ATUALIZAÇÃO | ES.<br>PLIFICADO (<br>TERIORES          | (4.0.60)    |            |

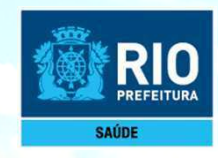

Importante: Avance as etapas até essa tela do instalador

Selecione que deseja executar como Aplicação Desmarque a opção "Instalar aplicação no Painel de Controle"

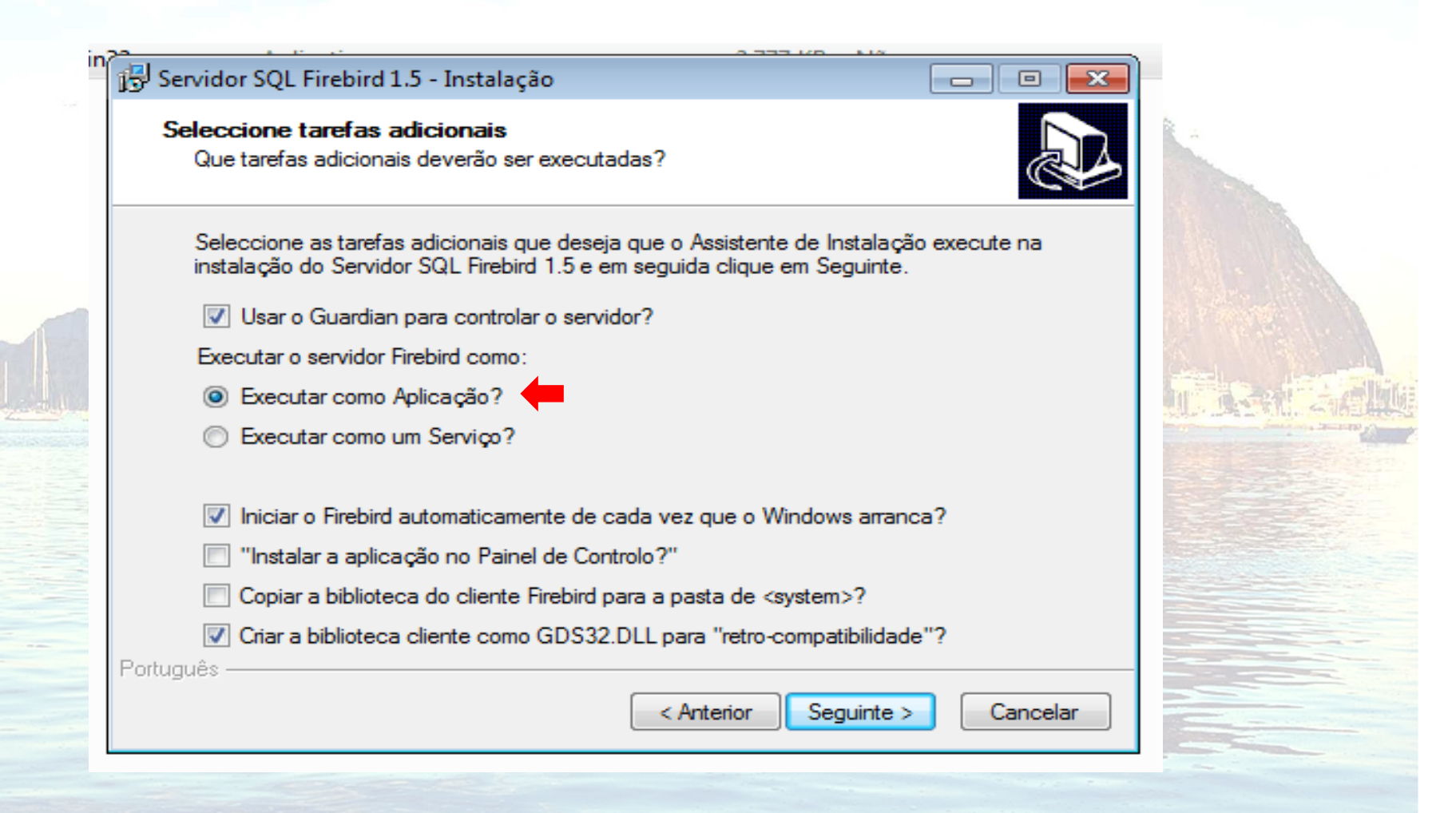

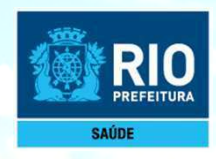

#### 2º PASSO: INSTALAÇÃO DO PROGRAMA do SCNES SIMPLIFICADO – SCNES COMPLETO

#### Acessar o link: http://cnes.datasus.gov.br

| 📀 BRASIL             | Serviços                                              | Simplifique! | Participe | Acesso à informação | Legislação        | Canais 😽       |
|----------------------|-------------------------------------------------------|--------------|-----------|---------------------|-------------------|----------------|
| Ir para o conteúdo 🚹 | ir para o menu 🙎 ir para a busca 🤱 ir para o rodapé 4 |              |           | ACESSIBILIDA        | ADE ALTO CONTRAST | TE MAPA DO SIT |
|                      |                                                       |              |           |                     |                   |                |
|                      | Cadastro Nacional                                     | de           |           |                     | Buscar no Portal  | Q              |

Bem vindo ao nosso novo site! As funcionalidades que ainda não foram implementadas neste site, estão disponíveis aqui.

|                                    | ALESSO RAPIDO            | Downloads de Aplicativos                          |                                           |
|------------------------------------|--------------------------|---------------------------------------------------|-------------------------------------------|
|                                    | Consultas                | * A instalação do EireBird é obrigatória para o i | funcionamento de qualquer versão do SCNES |
| ATENÇÃO!                           | Cronograma               |                                                   |                                           |
|                                    | Desativar Cadastro       | VERSAO SCNES (4.0.62)                             | VERSAO SCNES SIMPLIFICADO (4.0.60)        |
| SCNES                              | Obter CNES               | SCNES COMPLETO                                    | SCNES COMPLETO                            |
| ATUALIZAÇÃO:                       | Obter<br>Usuário/Senha   | O SCNES ATUALIZAÇÃO                               | SCNES ATUALIZAÇÃO                         |
| everá ser utilizado                | TABNET CNES              | FIREBIRD                                          | VERSÕES SCNES ANTERIORES                  |
| APENAS para a                      | Wiki CNES                | FIREBIRD 1.55                                     | VERSÃO COMPLETA 🗸                         |
| ATUALIZAÇAO DE<br>ERSÃO, guando iá | DOWNLOADS                |                                                   | VERSÃO ATUALIZAÇÃO 🗸                      |
| existir Base SCNES                 | Aplicativos              | JAVA                                              |                                           |
| instalada.                         | Arquivos da<br>aplicação | OOWNLOAD JAVA                                     |                                           |
|                                    | Arquivos para            |                                                   |                                           |

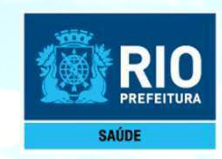

Após a instalação do programa SCNES, surgirá na área de trabalho um ícone com o desenho da bandeira Nacional. Clique neste ícone com o botão direito do mouse e execute como administrador para iniciar o cadastramento.

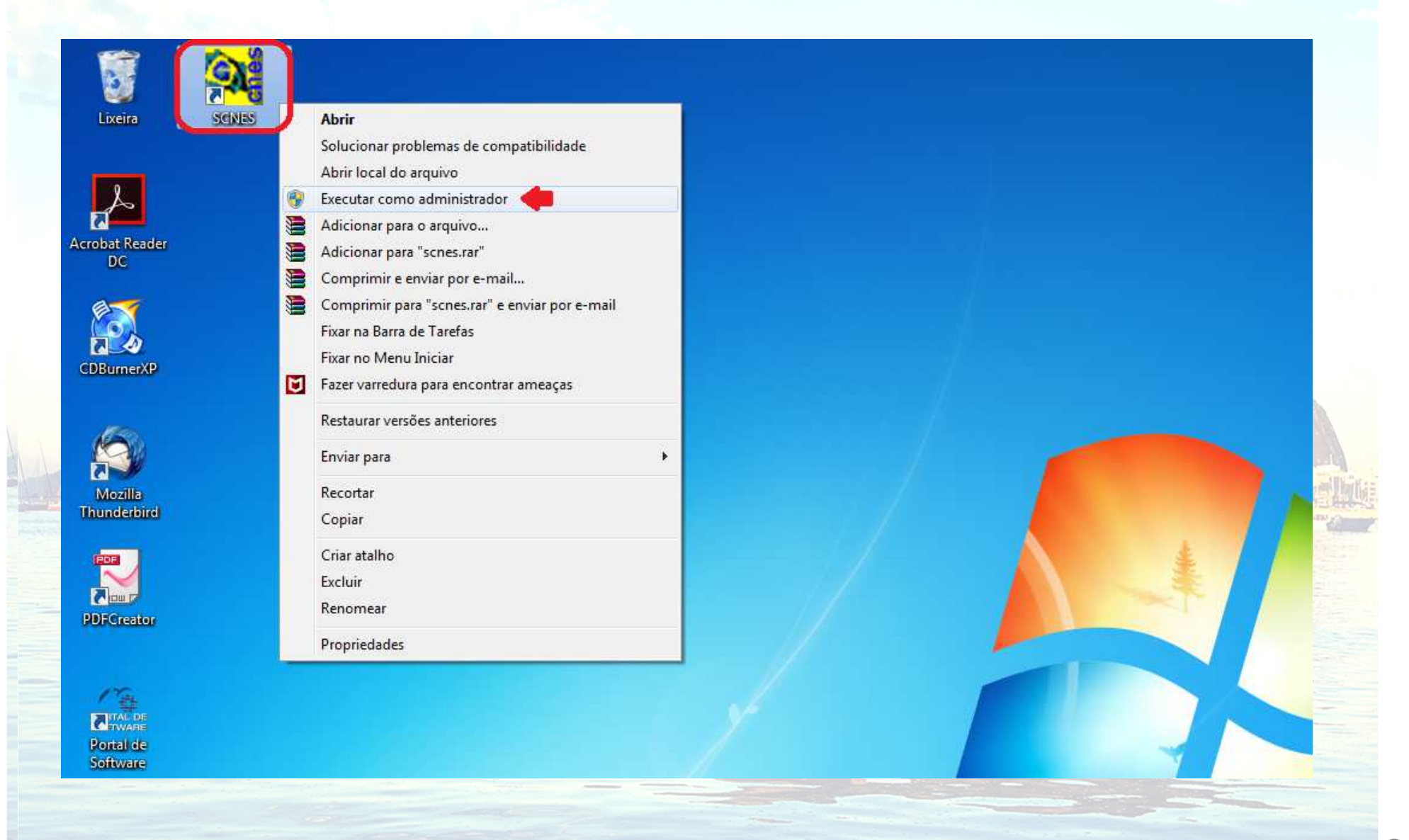

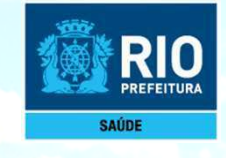

# INCLUSÃO DE DADOS NO SCNES Cadastramento do Estabelecimento

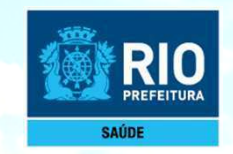

Para inclusão de dados do Estabelecimento nos módulos (formulários) acessar, na página principal do Programa SCNES

Cadastros > Estabelecimentos > Incluir.

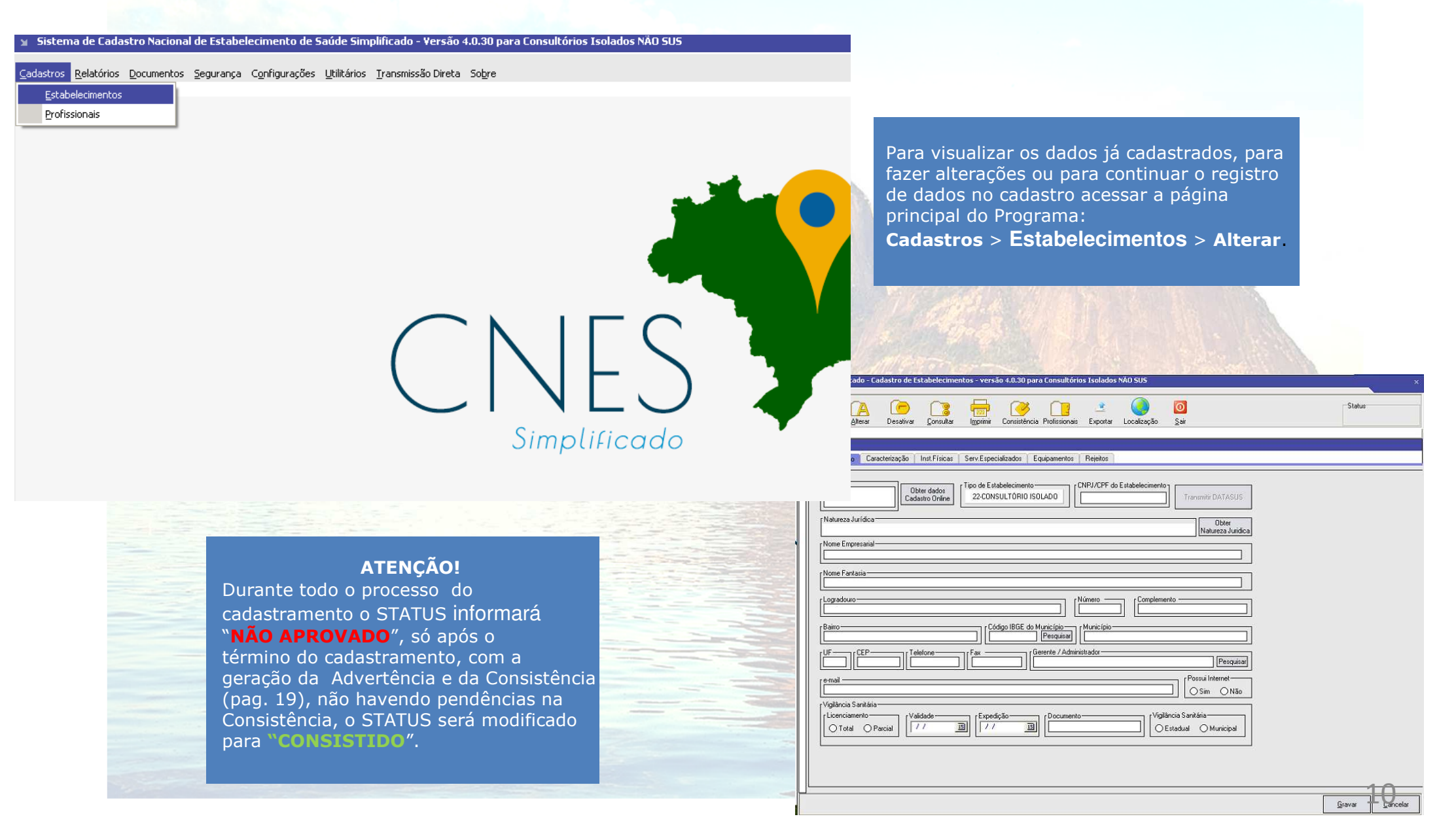

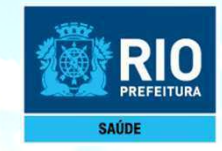

Preenchimento dos dados do estabelecimento de saúde no CNES - acessar na página principal do Programa SCNES.

#### Cadastro > Estabelecimento > Incluir

#### **Identificação** – obrigatório preencher todos os campos

| s                                                                                                    | NES Simplificado - Cadastro de Estabelecimentos - versão 4.0.60 para Consultórios Isolados NÃO SUS                                                                                                    | Status                                                                                                    |
|----------------------------------------------------------------------------------------------------|----------------------------------------------------------------------------------------------------|----------------------------------------------------------------------------------------------------|
|                                                                                                    | Identificação       Caracterização       Atividades       Inst.Físicas       Serv.Especializados       Equipamentos       Rejeitos         CNES       Obter dados       Cadastro Online       Tipo de Estabelecimento       CNPJ/CPF do Estabelecimento         Valueza Jurídica       Obter dados       22:CONSULTÓRIO ISOLADO       COND0.000-00       Transmitir DATASUS         Natureza Jurídica       Obter       Obter       Obter         400-0 - PESSOA FISICA       Obter       Natureza Jurídica                                                                                                    | Gerente/Administrador<br>Esta etapa só será preenchida                                                                                                 |
|                                                                                                    | Nome Fantasia           [           [         Logradouro           [         000           [         000           [         000           [         000           [         000           [         000           [         000           [         000           [         000           [         000           [         000           [         000           [         000           [         000           [         000           [         000           [         000           [         0000000           [         0000000           [         0000000           [         0000000           [         0000000                                                                                                    | após a inclusão dos<br>profissionais, depois de inclui-<br>los volte a aba identificação,<br>clique em pesquisar e inclua um<br>gerente/administrador. |
| ATENÇ                                                                                                    | e-mail       Possui Internet         Internet       Sim         Vigilância Sanitária       Não         Vigilância Sanitária       Internet         Internet       Internet         Internet       Sim         Internet       Internet         Internet       Internet |                                                                                                    |
| o preenchimento<br>anitária em <b>DOC</b><br>igitar o <b>número<br/>rotocolo/núme</b><br>u TIS, não deixa<br>reencher expedi | o da Vigilância<br>UMENTO<br>do<br>ro definitivo<br>ar de<br>ção e validade.                                                                                                    | Gravar Cancelar<br>Seguir o preenchimento do cadastro, só gravar<br>após todas abas preenchidas                                                        |

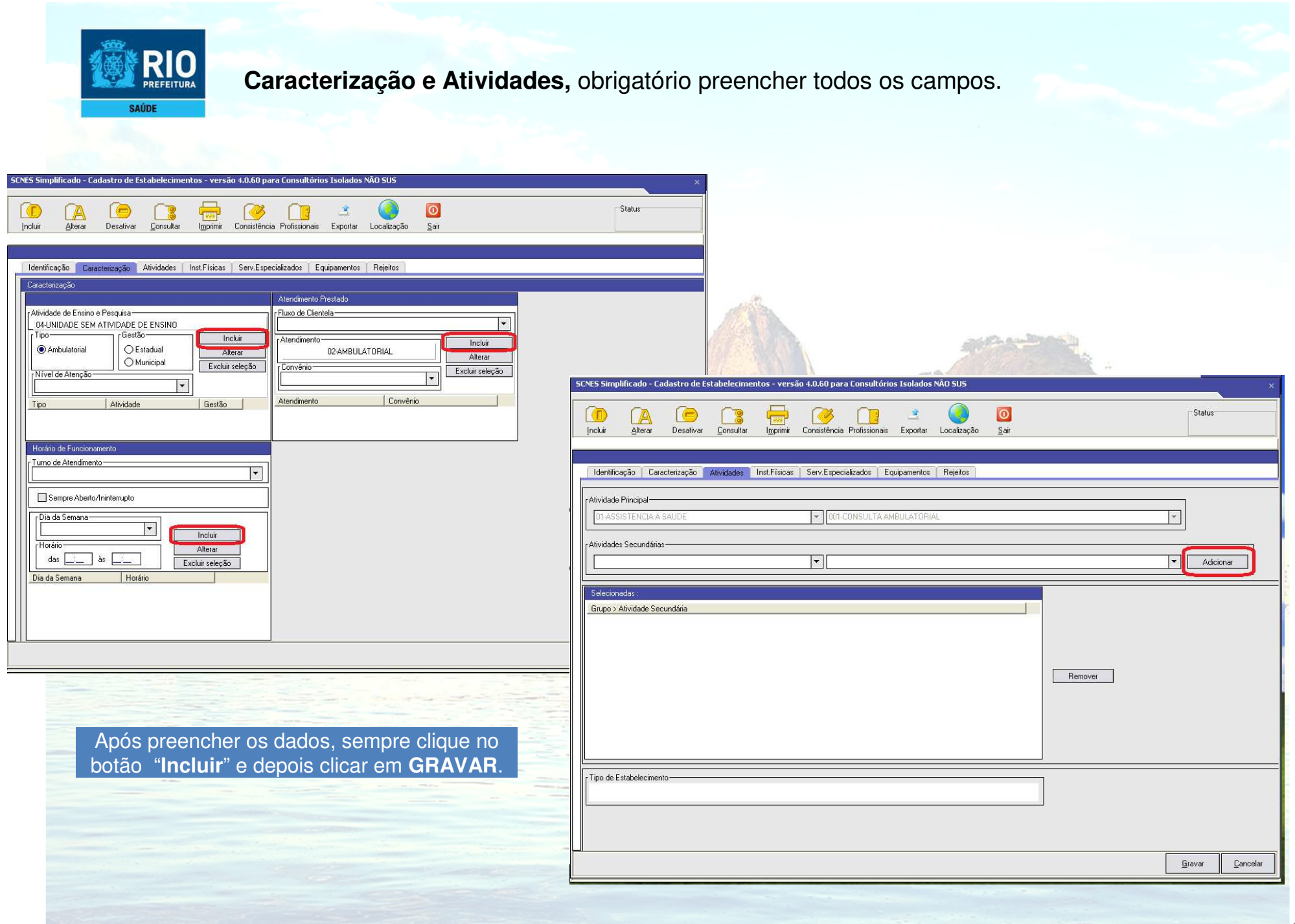

| RIO<br>PREFEITURA<br>SAÚDE | Inst. Física                            | <b>as</b> , preenchir                  | mento obriga                | tório.                        |            |                   |      |       |                  |   |
|----------------------------|-----------------------------------------|----------------------------------------|-----------------------------|-------------------------------|------------|-------------------|------|-------|------------------|---|
| SCNES                      | 5 Simplificado - Cadastro d             | e Estabelecimentos - ve                | rsão 4.0.60 para Consultó   | rios Isolados NÄ              | o sus      |                   |      |       | >                | < |
|                            | D (A C<br>cluir <u>A</u> lterar Desativ | var <u>C</u> onsultar I <u>m</u> primi | ir Consistência Profissiona | 🚉<br>is Exportar L            | ocalização | 0<br><u>S</u> air | S    | tatus |                  |   |
|                            | Identificação Caracterização            | ) Atividades Inst.Física               | as Serv.Especializados      | Equipamentos                  | Rejeitos   |                   |      |       |                  |   |
| [<br>[                     | Instalações Físicas Ambulatoriais       | JS NAO MEDICOS<br>JRGIA                |                             | Incluir<br>Atterar<br>Excluir |            |                   |      |       |                  |   |
| In                         | nstalações físicas cadastradas          |                                        |                             |                               |            |                   |      |       |                  |   |
|                            | Tipo                                    | Descrição                              |                             | Subtipo                       | Quantid    | ade               |      |       |                  |   |
|                            |                                         |                                        |                             |                               |            |                   | Grav | ar    | <u>C</u> ancelar |   |
|                            |                                         |                                        |                             |                               |            |                   |      |       |                  | 4 |

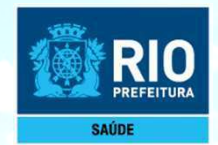

Serviços Especializados - é necessário a inclusão, somente se o estabelecimento realizar exames.

|                                                                                                    | Imprimir Consistência Profissionais | s Exportar Localização                | <u>S</u> air                  |         |           |          |
|----------------------------------------------------------------------------------------------------|-------------------------------------|---------------------------------------|-------------------------------|---------|-----------|----------|
| Identificação Caracterização Atividades                                                                                                    | Inst.Físicas Serv.Especializados I  | Equipamentos Rejeitos                 |                               |         |           | 24<br>   |
| Serviço                                                                                                    |                                     | acterística<br>Próprio 🗌 Terceirizado | Incluir<br>Alterar<br>Excluir |         |           |          |
| CNESCNESCN | Pesquisar                           |                                       |                               |         |           |          |
| Serviço                                                                                                    | Classificação                       |                                       | Terceiro Tipo                 | Amb.SUS | Amb.Não S | Hosp.SUS |
|                                                                                                    |                                     |                                       |                               |         |           |          |
|                                                                                                    |                                     |                                       |                               |         |           |          |
|                                                                                                    |                                     |                                       |                               |         |           | 6.000 a  |
|                                                                                                    |                                     |                                       |                               |         |           |          |
|                                                                                                    |                                     |                                       |                               |         |           |          |
|                                                                                                    |                                     |                                       |                               |         |           |          |
|                                                                                                    |                                     |                                       |                               |         |           |          |
|                                                                                                    |                                     |                                       |                               |         |           |          |
|                                                                                                    |                                     |                                       |                               |         |           |          |

P

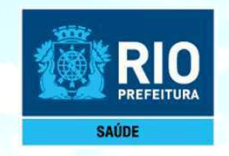

Se o estabelecimento possuir **Equipamentos** é necessário cadastrá-los. É obrigatório o cadastramento dos **Rejeitos** (lixo).

| 50                   | NES Simplificado - Cadastro de Estabelecimentos                    | - versão 4.0.60 para Consultórios Iso | ados NÄÜ SUS                 |                             |                              | ×                           |                   |
|----------------------|--------------------------------------------------------------------|---------------------------------------|------------------------------|-----------------------------|------------------------------|-----------------------------|-------------------|
|                      | Incluir Alterar Desativar <u>C</u> onsultar I <u>n</u>             | primir Consistência Profissionais Exp | e 🚺 🚺                        | D<br>air                    | Sta                          | atus                        |                   |
|                      | Identificação Caracterização Atividades Inst.f<br>Equipamentos     | ísicas Serv.Especializados Equipam    | entos Rejeitos               |                             |                              |                             |                   |
|                      | [Tipo de equipamento                                               | <b></b>                               | Inclu<br>Alter<br>Excluir se | ir<br>ar                    |                              |                             |                   |
|                      | Equipamento-                                                       | Existentes [                          | m uso                        |                             |                              |                             |                   |
|                      |                                                                    |                                       | SCNES Simplificado - Ca      | dastro de Estabelecimer     | tos - versão 4.0.60 para Con | isultórios Isolados NÃO SUS |                   |
|                      | Equipamentos cadastrados<br>Tipo                                   | Equipamento                           | Incluir Alterar              | Desativar <u>C</u> onsultar | Imprimir Consistência Profi  | ssionais Exportar Localiza  | ição <u>S</u> air |
|                      |                                                                    |                                       | Rejeitos                     |                             |                              |                             | 8                 |
|                      | ATENÇÃO!                                                           |                                       |                              |                             | Alterar     Excluir seleção  | ]                           |                   |
| Depo<br>sair<br>orog | ois de gravar clique em<br>e vá para tela inicial do<br>rama SCNES |                                       |                              |                             |                              |                             |                   |
| SIMI                 | PLIFICADO.                                                         |                                       | Resíduos / Rejeitos ca       | adastrados                  |                              |                             |                   |
| Para<br>orofi        | a em seguida cadastrar os<br>ssionais.                             |                                       |                              |                             |                              |                             |                   |
|                      |                                                                    |                                       |                              |                             |                              |                             |                   |

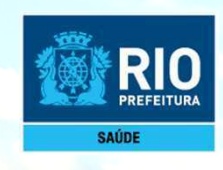

## Cadastramento dos profissionais

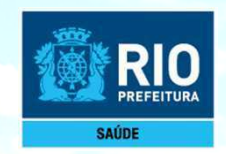

Para inclusão de dados do Profissional nos módulos (formulários) acessar, na página principal do SCNES Simplificado

Cadastros > Profissionais> Incluir > Identificação do Profissional.

|                                         |                                   | D                                  | Status                          |
|-----------------------------------------|-----------------------------------|------------------------------------|---------------------------------|
| Incluir <u>A</u> lterar <u>E</u> xcluir | Consultar Imprimir Consistência S | air                                |                                 |
| Identificação do Profissional Ide       | ntificação Complementar           |                                    |                                 |
| I dentificação                          | CNS Nome do Profissional          |                                    |                                 |
| Vínculos                                | in suta                           |                                    |                                 |
|                                         |                                   | Pesquisar                          | - Inclu<br>Alter                |
| CBO - Código Brasileiro de Ocupação     | [                                 | Pesquisar                          | Excl                            |
| Úrgão emissor                           | UF CRM Reg. Consel                | ho Classe Justificativa de não     | Justifica<br>(Portaria          |
| Carga Horária Semanal— Atendin          | iento ao SUS                      | om o Estabelecimento CNPJ do Detal | hamento da Forma de Contratação |
|                                         | Não Forma de Contratação c        | om o Empregador                    |                                 |
|                                         | Detalhamento da Forma             | de Contratação                     |                                 |
| Vínculos cadastrados                    |                                   | · · ·                              |                                 |
| 1110400000000000                        |                                   |                                    |                                 |

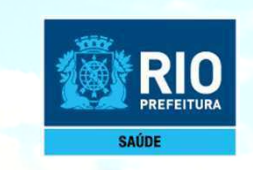

#### Identificação Complementar

Incluir : nome da mãe, data de nascimento, sexo, número do RG, nacionalidade e escolaridade. **Dados residenciais dos Profissionais:** cadastrar o endereço completo.

| SCNES Simplificado - Cadastro de Profissionais - versão 4.0.30 para Consultórios Isolados NÃO SUS                                                                                                    | ×                               |
|----------------------------------------------------------------------------------------------------|---------------------------------|
| Incluir Alterar Excluir Consultar Imprimir Consistência Sair                                                                                                    | Status                          |
| Identificação do Profissional Identificação Complementar                                                                                                    |                                 |
| Dados Pessoais       Nome da Mãe       Data de Nascimento         Image: A construction of the second second | Sexo<br>O Masculino () Feminino |
| Endereço  País de Residência  CEP  Município de Residência  Pesquisar  Tipo de Logradouro  Complemento Bairo Bairo Bairo Bairo                                                                                                    |                                 |
| Após preencher os dados solicitados, <b>GRAVAR</b> .<br>Depois de incluídos os profissionais, volte ao <b>estabelecimento</b> - módulo <b>básico</b> –<br><b>identificação principal</b> e inclua gerente/administrador – clicando em <b>pesquisar</b> e<br>selecione o profissional desejado.                                                                                                    |                                 |

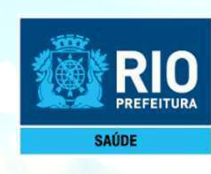

## Consistência e Exportação

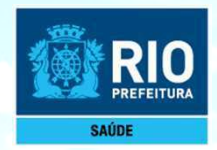

CNES

#### Informações Importantes antes da Transmissão / Envio do cadastro

Para Transmissão direto ao DATASUS de estabelecimentos Pessoa Física, sem numeração ou com numeração superior ao nº CNES 1000001 clicar no botão Transmitir DATASUS no programa SCNES.

Para a transmissão de **atualização de cadastro**, estabelecimento que já possui numeração superior ao nº CNES 1000001, usar a mesma senha recebida quando o estabelecimento foi cadastrado.

Se a senha estiver expirada/esquecida, ou na transmissão da atualização do cadastro, for gerada a crítica **Parâmetros Inválidos**; acessar no site cnes.datasus.gov.br, área a restrita e solicitar nova senha. Seguir as orientações e nova senha será enviado para o e-mail cadastrado.

Bem vindo ao nosso novo site! As funcionalidades que ainda não foram implementadas neste site, estão disponíveis aqui.

Para envio de estabelecimento que já possui numeração CNES inferior ao nº 1000001, enviar os arquivos BCK e QRP, entre os dias 11 e 25 de cada mês, através da plataforma **Solicita CNES** no link abaixo:

https://smsrio.org/subgeral/cgcca/solicitacnes/usuario/index.php

Cadastro Nacional de Estabelecimentos de Saúde

ATENÇÃO: NÃO SERÃO ACEITOS NA PLATAFORMA SOLICITA CNES CADASTROS COM NÚMERO DE CNES QUE COMEÇAM COM 10.....

Buscar no Portal

Contato

Perguntas Frequentes

Área Restrita

0

Ouem Somo

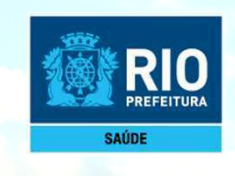

Terminado o cadastramento do estabelecimento e dos profissionais, retornar a página principal do **SCNES Simplificado**.

Acessar: Cadastros > Estabelecimento > Alterar, selecione o nome do estabelecimento e gerar a consistência.

| SCNES Simplificado - Cadastro de Estabelecimentos - versão 4.0.00 para Consultórios Isolados NÃO SUS                                                                                                    | ×                                                                                                    |
|----------------------------------------------------------------------------------------------------|----------------------------------------------------------------------------------------------------|
| Inchir Alterar Sestivar Consistencia Profissionais Exportar Localização Sair                                                                                                    | Status                                                                                                    |
| Identificação       Caracterização       Inst. Físicas       Serv. Especializados       Equipamentos       Rejeitos       InfraEstrutura de Comunicação e Informática         CNES       InfraEstrutura de Comunicação e Informática       InfraEstrutura de Comunicação e Informática         InfraEstrutura de Comunicação e Informática       InfraEstrutura de Comunicação e Informática         InfraEstrutura de Comunicação e Informática       InfraEstrutura de Comunicação e Informática         InfraEstrutura de Comunicação e Informática       InfraEstrutura de Comunicação e Informática         InfraEstrutura de Comunicação e Informática       InfraEstrutura de Comunicação e Informática         InfraEstrutura de Comunicação e Informática       InfraEstrutura de Comunicação e Informática         InfraEstrutura de Comunicação e Informática       InfraEstrutura de Comunicação e Informática         InfraEstrutura de Comunicação e Informática       InfraEstrutura de Comunicação e Informática         InfraEstrutura de Comunicação e Informática       InfraEstrutura de Comunicação e Informática         InfraEstrutura de Comunicação e Informática       InfraEstrutura de Comunicação e Informática         InfraEstrutura de Comunicação e Informática       InfraEstrutura de Comunicação e Informática         InfraEstrutura de Comunicação e Informática       InfraEstrutura de Comunicação e Informática         InfraEstrutura de Comunicação e Informática       InfraEstrutura de Comunicação e Inform |                                                                                                    |
| Pesquitar                                                                                                    | SCHES Simplificado - Cadastro de Estabelecimentos - versão 4.0.00 para Consultórios Isolados NAO SUS       ×         Image: Consultar in the image: Consultar in the image: Consultar intervence in the image: Consultar intervence in the image: Consultar intervence intervence i |
| ΔΤΕΝΟΑ                                                                                                    | Image: Cadasto Online     22 CONSULTORIO ISOLADO     Image: Cadasto Online     22 CONSULTORIO ISOLADO       Natureza Jurídica     Note: Enpresaial       Image: PEDRO ALVARES CABRAL       Image: PEDRO ALVARES CABRAL                                                                                                    |
| Todas as pendências do Relatório de<br>Consistência deverão ser resolvidas.<br>Após o <b>STATUS</b> informar <b>CONSISTIDO</b> fazer<br>a exportação do cadastro.                                                                                                    | File       Complemento         SALA 201       SALA 201         Bailos Elas Cove       [100]         Bailos Elas Cove       [100]         Bailos Ela                                                                                                    |
|                                                                                                    | Lancelar                                                                                                    |

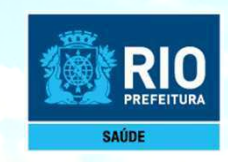

Realizada a consistência, com o Status Consistido clicar no botão EXPORTAR.

Após a exportação clicar Transmitir DATASUS.

|                                                                                                    | L |                            |
|----------------------------------------------------------------------------------------------------|---|----------------------------|
| Identificação Caracterização Inst.Físicas Serv.Especializados Equipamentos Rejeitos InfraEstrutura de Comunicação e Informática                                              |   |                            |
| CNES       Obter dados<br>Cadastro Online       Tipo de Estabelecimento       CNPJ/CPF do Estabelecimento         11111111       11.111.111/1111-11       Transmitir DATASUS |   |                            |
| Natureza Jurídica Obter<br>Natureza Jurídica                                                                                                    |   |                            |
| Nome Empresarial PEDRO ALVARES CABRAL                                                                                                    |   |                            |
| Nome Fantasia                                                                                                    |   |                            |
|                                                                                                    |   |                            |
| RUA JOSÉ DAS COVE         [100]         [SALA 201]                                                                                                    |   |                            |
| Bairro     Código IBGE do Município       ISÃO CRISTOVAO     Isaueta do Município                                                                                            |   |                            |
| UF         CEP         Telefone         Fax         e-mail           [RJ         [2122697070]         [email]         pedrocabral@imperial.com.br                            |   | ÷.                         |
| Vigilância Sanitária                                                                                                    |   | lager<br>All and<br>Market |
| Total O Parcial 30/04/2018 3     30/04/2016 3     99999999     C Estadual      Municipal                                                                                     |   |                            |
|                                                                                                    |   |                            |
|                                                                                                    |   |                            |
|                                                                                                    |   |                            |
|                                                                                                    |   |                            |

Se após a **exportação** a tecla Transmitir DATASUS não ficar habilitada (ativa), realizar nova consistência que a mesma será ativada. Não é necessário fazer nova exportação, para a transmissão do cadastro.

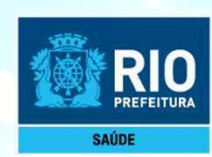

#### **IMPORTANTE!**

Verificar o período de transmissão para o DATASUS através do link: <u>CRONOGRAMA</u>

| CNES Estabelecimentos de Saúde                  |        | Codestas Nesissal de      |               | Buscar r             | no Portal | Q             |
|-------------------------------------------------|--------|---------------------------|---------------|----------------------|-----------|---------------|
|                                                 | line?. | Estabelecimentos de Saúde |               |                      | 9         | <b>₩ 6</b> 8+ |
| Área Restrita Perguntas Frequentes Contato Quem |        |                           | Área Restrita | Perguntas Frequentes | Contato   | Quem Somos    |

Bem vindo ao nosso novo site! As funcionalidades que ainda não foram implementadas neste site, estão disponíveis aqui.

| ACESSO RAPIDO                    | CRC         | NOGRAM                                          | 4                                                  | $ \downarrow \downarrow $               | ١Ļ                             |                                                            |                                                             |                                      |                               |
|----------------------------------|-------------|-------------------------------------------------|----------------------------------------------------|-----------------------------------------|--------------------------------|------------------------------------------------------------|-------------------------------------------------------------|--------------------------------------|-------------------------------|
| Consultas                        |             |                                                 |                                                    |                                         |                                |                                                            |                                                             |                                      |                               |
| Cronograma<br>Desativar Cadastro | COMPETÊNCIA | DISPONIBILIZAÇÃO<br>DA COMPETÊNCIA<br>DO SIGTAP | DISPONIBILIZAÇÃO<br>DOS APLICATIVOS<br>DE CAPTAÇÃO | DISPONIBILIZAÇÃO<br>DO CNES<br>DESKTOP* | ENVIO DA<br>REMESSA<br>DO CNES | DISPONIBILIZAÇÃO<br>DOS APLICATIVOS<br>DE<br>PROCESSAMENTO | DISPONIBILIZAÇÃO<br>DO TXT<br>DEFINITIVO<br>(PROCESSAMENTO) | ENVIO DA<br>REMESSA<br>DO<br>SIA/SIH | DISSEMINAÇÃO<br>TABNET/TABWIN |
| Obter CNES                       | JANEIRO     | 05/01/2019                                      | 09/01/2019                                         |                                         | 07/02/2019                     | 05/02/2019                                                 | 11/02/2019                                                  | 25/02/2019                           | 12/03/2019                    |
| Obter<br>Usuário/Senha           | FEVEREIRO   | 01/02/2019                                      | 04/02/2019                                         | 13/02/2019                              | 08/03/2019                     | 06/03/2019                                                 | 13/03/2019                                                  | 26/03/2019                           | 11/04/2019                    |
|                                  | MARÇO       | 01/03/2019                                      | 04/03/2019                                         | 15/03/2019                              | 05/04/2019                     | 05/04/2019                                                 | 10/04/2019                                                  | 25/04/2019                           | 10/05/2019                    |
| TABNET CNES                      | ABRIL       | 01/04/2019                                      | 02/04/2019                                         | 12/04/2019                              | 08/05/2019                     | 06/05/2019                                                 | 13/05/2019                                                  | 27/05/2019                           | 11/06/2019                    |
| Wiki CNES                        | MAIO        | 02/05/2019                                      | 03/05/2019                                         | 15/05/2019                              | 07/06/2019                     | 05/06/2019                                                 | 12/06/2019                                                  | 25/06/2019                           | 11/07/2019                    |
|                                  | JUNHO       | 03/06/2019                                      | 04/06/2019                                         | 14/06/2019                              | 05/07/2019                     | 05/07/2019                                                 | 10/07/2019                                                  | 25/07/2019                           | 09/08/2019                    |
| DOWNLOADS                        | JULHO       | 01/07/2019                                      | 02/07/2019                                         | 12/07/2019                              | 07/08/2019                     | 05/08/2019                                                 | 12/08/2019                                                  | 26/08/2019                           | 10/09/2019                    |
| Aplicatives                      | AGOSTO      | 01/08/2019                                      | 02/08/2019                                         | 14/08/2019                              | 06/09/2019                     | 05/09/2019                                                 | 11/09/2019                                                  | 25/09/2019                           | 10/10/2019                    |
| Aplicativos                      | SETEMBRO    | 02/09/2019                                      | 03/09/2019                                         | 13/09/2019                              | 07/10/2019                     | 07/10/2019                                                 | 14/10/2019                                                  | 28/10/2019                           | 12/11/2019                    |
| Arquivos da<br>aplicação         | OUTUBRO     | 01/10/2019                                      | 02/10/2019                                         | 16/10/2019                              | 07/11/2019                     | 05/11/2019                                                 | 12/11/2019                                                  | 25/11/2019                           | 10/12/2019                    |
| Arquivos para<br>outros sistemas | NOVEMBRO    | 01/11/2019                                      | 04/11/2019                                         | 14/11/2019                              | 06/12/2019                     | 05/12/2019                                                 | 11/12/2019                                                  | 26/12/2019                           | 10/01/2020                    |
|                                  | DEZEMBRO    | 02/12/2019                                      | 03/12/2019                                         | 13/12/2019                              | 08/01/2020                     | 06/01/2020                                                 | 13/01/2020                                                  | 27/01/2020                           | 11/02/2020                    |

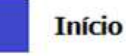

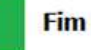

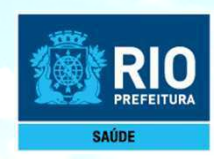

## ATENÇÃO!

Após clicar no botão **TRANSMITIR DATASUS**, será enviada uma senha para o seu e-mail. Retorne ao cadastro, realize uma nova consistência e clique em **TRANSMITIR DATASUS** novamente. Coloque a senha para nova transmissão do cadastro com a numeração.

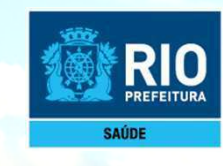

Feito todo procedimento, será recebido um recibo de transmissão com data e hora de envio, no diretório no qual o arquivo foi salvo.

C:\Arquivos de programas\Datasus\SCNES Simplificado\Arquivos de Exportacao

Ministério da Saúde Recibo de Envio de Dados

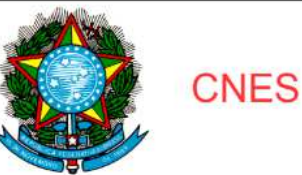

Código IBGE : 330455 Competência : 01/2019 Data do Envio : Hora do Envio : Nome do Arquivo : CNES3304552901201917250120194061.bck Tamanho do Arquivo : 439120 bytes Arquivo Criado em :

Informamos que a transmissão dos dados do sistema CNES foi efetuada com sucesso.

Ressalta-se que o recibo de transmissão não indica que o arquivo passou pelas verificações. Não tem nenhum valor como comprovante de processamento. Para saber sobre a validação da remessa, consulte a página do CNES

A atualização das informações acontece, normalmente, em até 24hs após o envio, no início da competência, podendo chegar até a 24hs a 72hs nos últimos dias de envio conforme cronograma supracitado. É importante que o usuário realize apenas um envio dentro deste prazo, considerando que mais de 01 (um) envio pode gerar a duplicidade de estabelecimentos, o que impede o processo de cadastro.

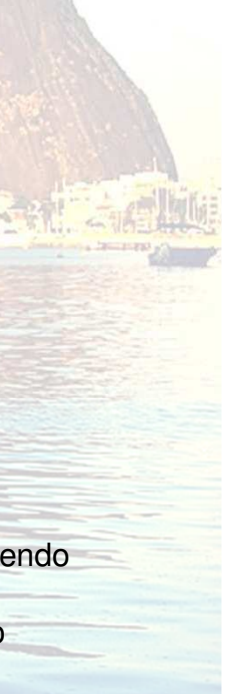

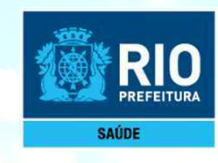

Após Transmitir DATASUS aguarde 5 dias úteis, consulte no site: cnes.datasus.gov.br

Consulta > Estabelecimento > Nome de Estabelecimento.

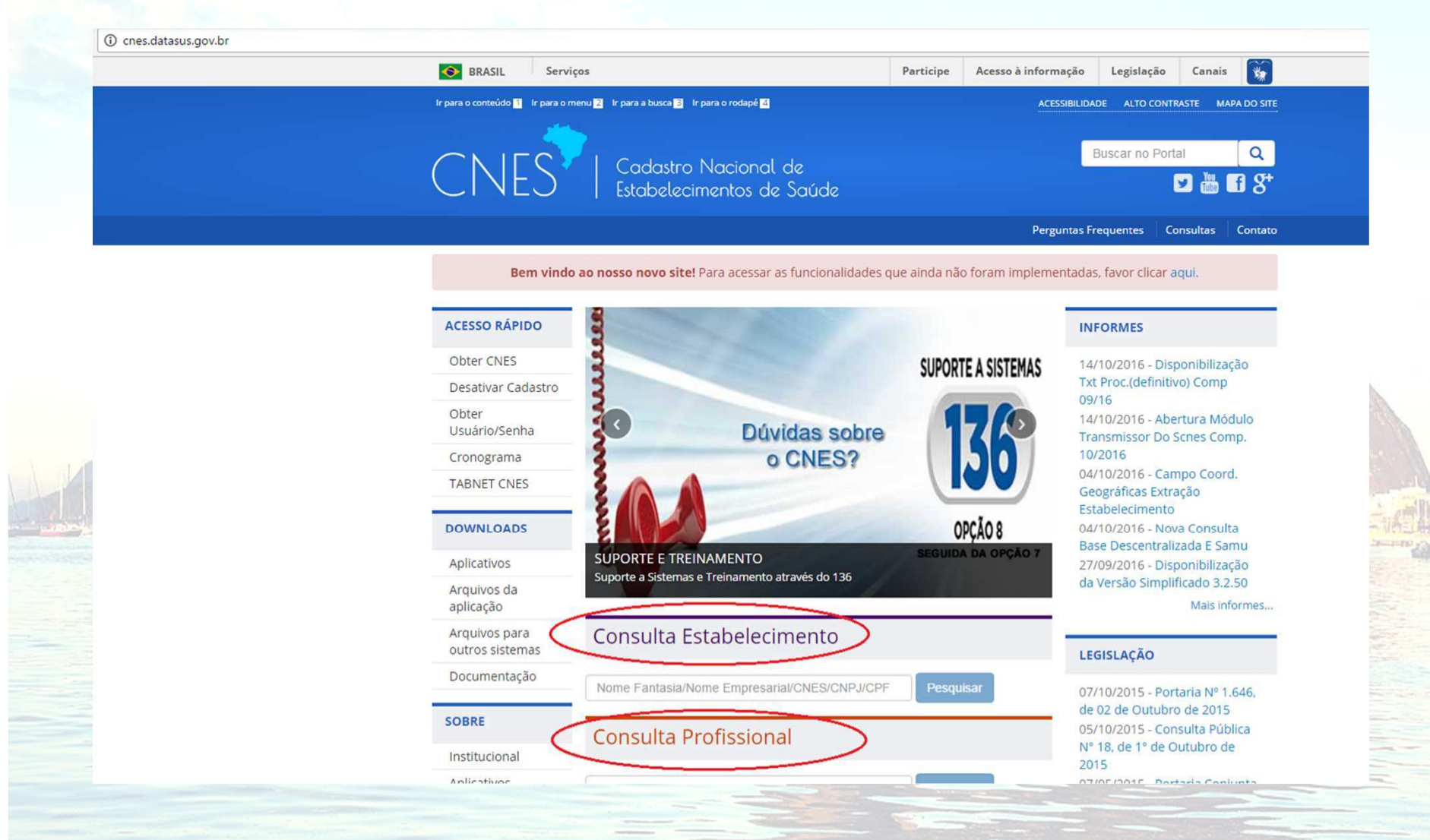

Atenção: Para não ter o nº CNES desativado, o cadastro deve ser atualizado a cada 6 meses.

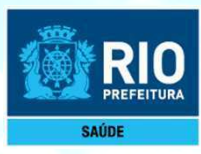

## **Informações Importantes :**

#### 💁 ATENÇÄO Sr. Gestor / Usuário :

#### O CADASTRO DOS CONSULTÓRIOS ISOLADOS NO CNES É OBRIGATÓRIO?

Sim. Todos os consultórios isolados em funcionamento devem ter CNES obrigatório, conforme Informe Técnico da ANS e Portaria nº 1.646/GM/MS, de 02 de outubro de 2015, sendo necessário para os recebimentos provenientes de Planos de Saúde, dentre outras situações. Lembre-se: o cadastro é um documento público e, como qualquer outro documento público, deve ser realizado de forma fidedigna.

DE QUANTO EM QUANTO TEMPO DEVO REALIZAR A ATUALIZAÇÃO CADASTRAL DE MEU ESTABELECIMENTO? Sugerimos a atualização cadastral mensal dos consultórios isolados, porém o período máximo admitido é que estas atualizações ocorram obrigatoriamente a cada 06 (seis) meses para a Base Nacional do CNES.

#### ATÉ QUANDO POSSO ENVIAR A ATUALIZAÇÃO PARA A BASE NACIONAL?

O prazo de encerramento do recebimento das atualizações estão previstas para acontecer entre o 4° e 5° dia útil de cada mês, conforme cronograma disponibilizado na página principal do sítio do CNES, menu Acesso Rápido, conforme endereço eletrônico: http://cnes.datasus.gov.br/pages/acesso-rapido/cronograma.jsp.

#### O QUE OCORRE COM CONSULTÓRIOS ISOLADOS DESATUALIZADOS?

Todos os consultórios isolados que permanecem com suas informações cadastrais desatualizadas em período superior a 06 (seis) meses serão desativados automaticamente no Banco Nacional do CNES. Esta ação está preconizada na Portaria nº 118/GM/MS, de 18 de fevereiro de 2014.

#### A TRANSMISSÃO DIRETA DE CONSULTÓRIOS ISOLADOS É PERMITIDA A QUEM?

Esta versão permite aos consultórios isolados, cadastrados com CPF, o envio e atualização das informações cadastrais diretamente na Base Nacional do CNES, sem a necessidade de intermediação pelo gestor municipal, conforme diretrizes preconizadas na Portaria n° 1.646/GM/MS, de 02 de outubro de 2015, onde o próprio estabelecimento privado passa a ser responsável pela atualização de seu cadastro. Caberá ao gestor checar a existência física dos estabelecimentos, assim como a validade da licença sanitária, podendo desativar o cadastro, caso o estabelecimento não cumpra com os requisitos mínimos;

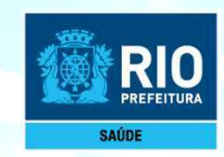

### Desativação na Área Restrita

Serão permitidos somente números gerados por transmissão direta (nº 10.....)

Realizar o login, mediante informação do CPF do usuário junto com a senha, será exibida a tela principal da Área Restrita. Para desabilitação, o usuário deverá acessar o menu "Gestão CNES/Estabelecimentos/Desativação".

O usuário deverá preencher o código do CNES que deseja desativar, clicar em "Buscar" para que o nome fantasia seja carregado. Em seguida, selecionar o motivo de desativação, e, caso necessário, emitir a justificativa complementar na área específica pata tal. Para prosseguir com a desativação, o usuário deve clicar em "Salvar". O usuário poderá consultar o estabelecimento desativado na área Consulta através da digitação de CNES e Nome Fantasia.

OBSERVAÇÃO: Encontra-se disponível na aplicação local SCNES, em "Relatórios/Gerenciais", a opção: Estabelecimentos excluídos/Desativados no BD Nacional durante a competência. Tal relatório permite a apresentação na aplicação local das informações que foram desativadas ou excluídas durante a competência, tais como de estabelecimentos, profissionais, serviço/classificação e outros.

Em casos de dúvida contato por e-mail: cnesnaosus@gmail.com